## PAGAMENTO TASSE SCOLASTICHE

Procedura per il pagamento delle tasse scolastiche e di altri importi destinati alla scuola

Identificativo Utente

mail

Nuova Password

Email

AIUTO

Entrare nel <u>registro elettronico</u> <u>Argo</u> con le credenziali fornite ai genitori (*Il codice del nostro istituto è* **sg27712**)

Se si tratta del primo ingresso dovete scegliere un "Identificativo Utente" ed una password di vostra scelta

Una volta entrati nel registro, in **Servizi Alunno**, cliccare

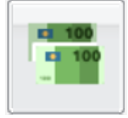

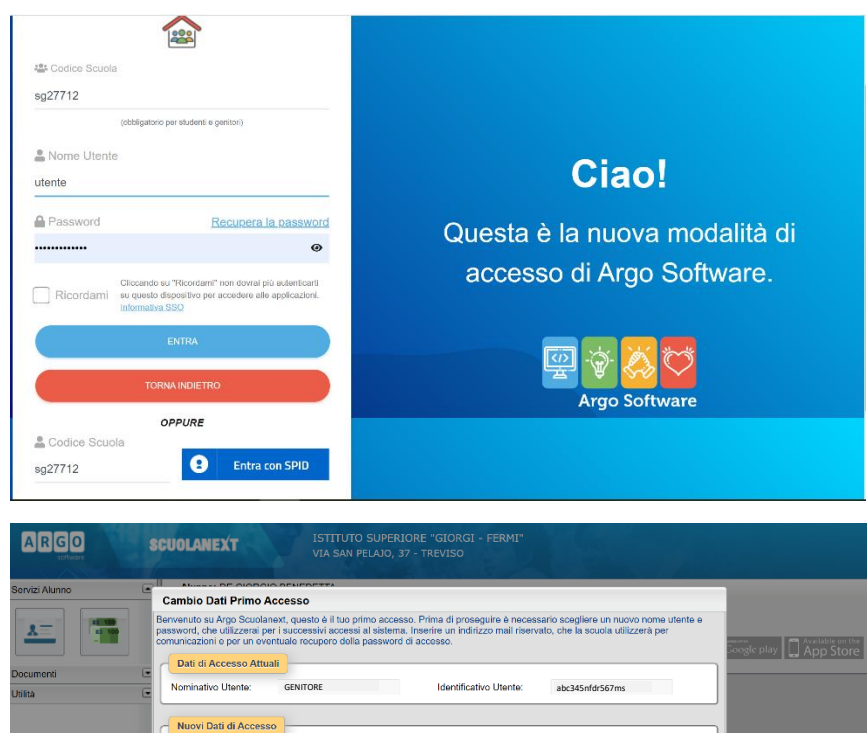

Conferma Password

mail

💙 Conferma dati

Conferma Email

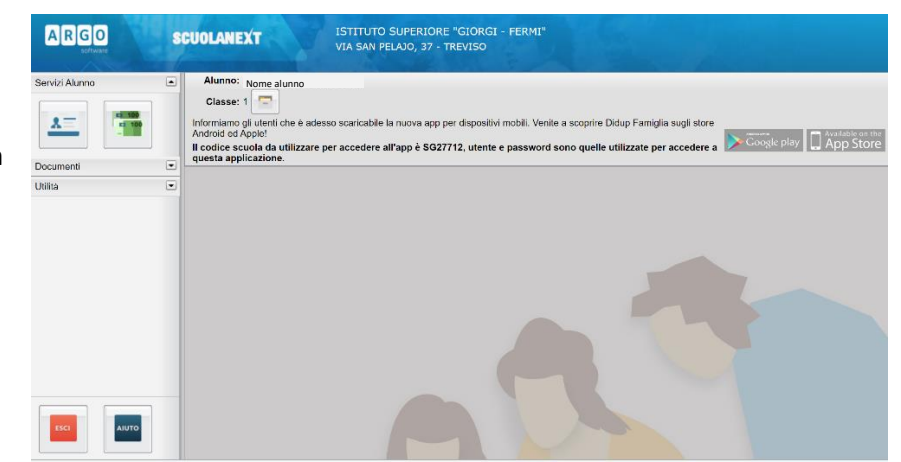

Si aprirà una finestra con indicato lo storico dei pagamenti ed i pagamenti ancora da effettuare. Per pagare online mediante carta di credito cliccare Paga Subito in fondo a destra.

Per pagare in banca o posta cliccare Richiedi avviso di pagamento

cliccare

V Conferma

pagamento

Se si è scelto Paga Subito

| ISTITUTO SUPERIORE 'GIORGI - FERMI' VIA SAN PELAJO, 37 - TREVISO       Stato       Imp. Pagato       Data       Pagamento       Pagamento         Tassa       IUV       Imp. Tassa       Rata       Imp. Rata       Scadenza       Porta       Pagamento       Imp. Pagato       Data       Pagamento       Pagamento         CONTRIBUTO       90,00       1       Modifica       Imp. Pagato       Imp. Pagato       Imp. Pagato       Pagamento       Imp. Pagato       Pagamento       Pagamento       Pagam                                                                                                    | Tasse Alun              | no  |           |        |                                     |               |                               |                                                                                                    |                    |            |                    |                        | ×                      |
|----------------------------------------------------------------------------------------------------|-------------------------|-----|-----------|--------|-------------------------------------|---------------|-------------------------------|----------------------------------------------------------------------------------------------------|--------------------|------------|--------------------|------------------------|------------------------|
| Tassa         IVV         Imp. Tassa         Rata         Imp. Rata         Scadenza         Pagabile<br>olifer<br>scaderza         Modalità di<br>pagamento         Stato<br>pagamento         Imp. Pagato         Data<br>Operazione         Pagamento         Ricevuta<br>Telematica           CONTRIBUTO<br>CLASSI 14         90,00         1         Modilità<br>Modilità<br>Inconto         Pagamento<br>successivo)         Pagamento<br>pagamento<br>pagamento<br>pagamento<br>successivo)         Stato<br>pagamento<br>pagamento                                                                                                    |                         |     | ISTITUTO  | ) SUPE | RIORE "GIOF                         | GI - FERMI" \ | /IA SAN PELA                  | JO, 37 - TREVISO                                                                                                    |                    |            |                    | pagoP                  | 9                      |
| CONTRIBUTO<br>CLASSI 1 <sup>A</sup> 90.00 1 Modifica<br>SSI 1 <sup>A</sup> 90.00 1 Modifica<br>Impacto<br>SSI 1 <sup>A</sup> 90.00 1 Modifica<br>Impacto<br>SSI 1 <sup>A</sup> 90.00 1<br>Modifica<br>Impacto<br>SSI 1 <sup>A</sup> 90.00 1<br>Modifica<br>Impacto<br>SSI 1 <sup>A</sup> 90.00 1<br>Modifica<br>Impacto<br>SSI 1 <sup>A</sup> 90.00 1<br>Modifica<br>Impacto<br>SSI 1 <sup>A</sup> 90.00 1<br>Modifica<br>Impacto<br>SSI 1 <sup>A</sup> 90.00 1<br>Modifica<br>Impacto<br>SSI 1 <sup>A</sup> 90.00 1<br>Modifica<br>Impacto<br>SSI 1 <sup>A</sup> 90.00 1<br>Modifica<br>Impacto<br>SSI 1 <sup>A</sup> 90.00 1<br>Modifica<br>Impacto<br>SSI 1 <sup>A</sup> 90.00 1<br>Modifica<br>Impacto<br>SSI 1 <sup>A</sup> 90.00 1<br>Modifica<br>Impacto<br>SSI 1 <sup>A</sup> 90.00 1<br>Modifica<br>Impacto<br>SSI 1 <sup>A</sup> 90.00 1<br>Modifica<br>Impacto<br>SSI 1 <sup>A</sup> 90.00 1<br>Modifica<br>Impacto | Tassa                   | ιυv | Imp.Tassa | Rata   | Imp.Rata                            | Scadenza      | Pagabile<br>oltre<br>scadenza | Modalità di<br>pagamento<br>consentite                                                                                                    | Stato<br>Pagamento | Imp.Pagato | Data<br>Operazione | Avviso di<br>Pagamento | Ricevuta<br>Telematica |
|                                                                                                    | CONTRIBUTO<br>CLASSI 1^ |     | 90,00     | 1      | 90,00<br><u>Modifica</u><br>Importo |               |                               | Pagamento<br>immediato (on-line)<br>o tramite stampa<br>dell'avviso di<br>pagamento<br>(pagamento presso<br>un Prostatore di<br>Servizi di<br>Pagamento in un<br>momento<br>successivo) |                    |            |                    |                        |                        |
|                                                                                                    |                         |     |           |        |                                     |               |                               | successivo)                                                                                                    |                    |            |                    |                        |                        |

× Elenco Tasse da pagare Attenzione: selezionare tasse emesse dallo stesso Ente Creditore. Non è possibile pagare più di cinque tasse Tassa Ente creditore Imp.Tassa Rata Imp.Rata Scadenza CONTRIBUTO CLASSI 1^ POSTE ITALIANE SPA 90.00 1 90,00 Selezionare il pagamento e Eventualmente è possibile selezionare più pagamenti contemporaneamente per risparmiare sulle commissioni di V Conferma 🗙 Annulla Annulla pagoPf NTRIBUTO CLASSI 1^ si viene dirottati su PagoPA. È necessario essere in possesso • di SPID per completare il pagamento online

## PAGAMENTO

ISTITUTO SUPERIORE "GIORGI - FERMI" TREVISO

 Tassa scolastica:
 CONTRIBUTO CLASSI 1^ (ALUNNO

 ALUNNO
 )

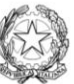

Se si è scelto

Richiedi avviso di pagamento

viene generato un file pdf da stampare ed esibire in banca o alle poste.

## NB

Inquadrando i codici QR presenti nell'avviso è comunque possibile pagare da casa utilizzando il cellulare e la app IO oppure la app di Posteitaliane

| QUANTO E QUANDO PAGARE                                                                                                    |                                                                                 | DO                                                                                                    | E PAG | ARE? Lista dei canali di pagar                                | agamento su www.pagopa.gov.it |                                                           |  |
|----------------------------------------------------------------------------------------------------|---------------------------------------------------------------------------------|----------------------------------------------------------------------------------------------------|-------|---------------------------------------------------------------|-------------------------------|-----------------------------------------------------------|--|
| 90,00 Euro<br>Puol pagare on una unica rata<br>Importe è aggiornate automaticamente dal si<br>montra il aggiornate automaticamenta di m<br>genatore, il sito o l'ago che userai il potrebbe<br>quelle qui indicate. | 21 PAC<br>di Pe<br>di pa<br>azioni per PAC<br>Un in tu<br>vensa da Tabi<br>cont | ACA SUL SITO O CON LE APP<br>d hous, du ba Citto Creator, edu la Bacca degla dia consul<br>di pagneranti. Privilagare con artis, conscionarda, Citt.L.<br>PAGA SUL TERTORION<br>In star guiltario Texata, in Riconitoria, dal<br>Tataccano, al diacometanti. Softera pagaren in<br>contanti, con carte o conto comente. |       |                                                               |                               |                                                           |  |
| BANCHE E ALTRI CANALI                                                                                                    |                                                                                 |                                                                                                    |       | RATA UNICA                                                    | ntro il                       | 29/11/2021                                                |  |
| Dai accanto trovi il codice QR e il<br>codice interbancario CBILL per pagare<br>attraverso il circulto bancario e gli altri<br>canali di pagamento abilitati.                                                       |                                                                                 | Destinativio ALUNNO<br>Ente Creditore TSTITUTO SUPERIORE "GIOR<br>Oggeto del pagamento CONTRIBUTO CLASS<br>Codre CBILL Codice avviso<br>BQY3F 3031 6303 1093 4342 72                                                                                                    |       |                                                               | - FERM<br>Cod.F<br>941        | 90,00<br>IF TREVISO<br>Fiscale Ente Creditore<br>45570266 |  |
| BOLLETTINO POSTALE PA                                                                                                    | Banco <b>Posta</b>                                                              |                                                                                                    |       | RATA UNICA                                                    | entre                         | a il 29/11/2021                                           |  |
| Posteitaliane                                                                                                    | € sul C/C n.                                                                    | 001015371                                                                                                    | 550   |                                                               | Euro                          | 90,00                                                     |  |
| <b>B</b>  ==                                                                                                    | Intestato a POSTE r<br>Destinatario avviso                                      | ALUNNO                                                                                                    |       |                                                               |                               |                                                           |  |
| Bollettino Postale pagabile in tutti<br>gli Uffici Postali e sui canali fisici o<br>digitali abilitati di Poste Italiane e<br>dell'Ente Croditore                                                                   | Oggetto del pagament<br>Codice Avviso<br>3031 6303 1093 4                       | CONTRIBU                                                                                                    | TO CL | ASSI 1 <sup>^</sup><br>Cod. Fiscale Ente Credi<br>94145570266 | lore                          |                                                           |  |

ALUNNO

AUT. 08/5/58/GEN P1- 46837 DEL 17.02.2020